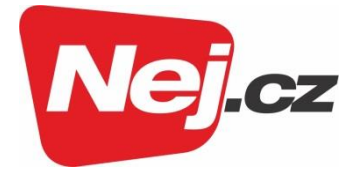

# Návod na změnu nastavení modemu s aktivní Wi-Fi ARRIS TG2482

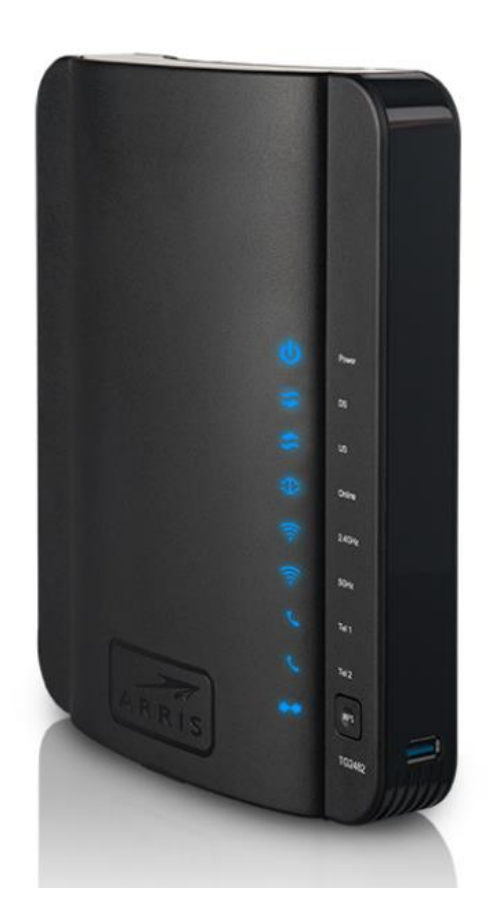

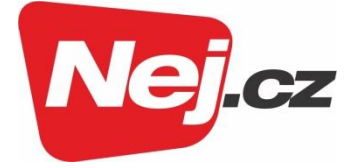

# Obsah

| Popis modemu                                | 3    |
|---------------------------------------------|------|
| Základní nastavení routeru                  | 4    |
| Přístup ke konfiguraci routeru              | 4    |
| Základní nastavení (Basic setup)            | 5    |
| Nastavení připojení k Internetu (WAN Setup) | 7    |
| Nastavení vnitřní sítě (LAN Setup)          | 8    |
| Konfigurace Wi-Fi připojení                 | . 10 |
| Ostatní nastavení                           | . 12 |

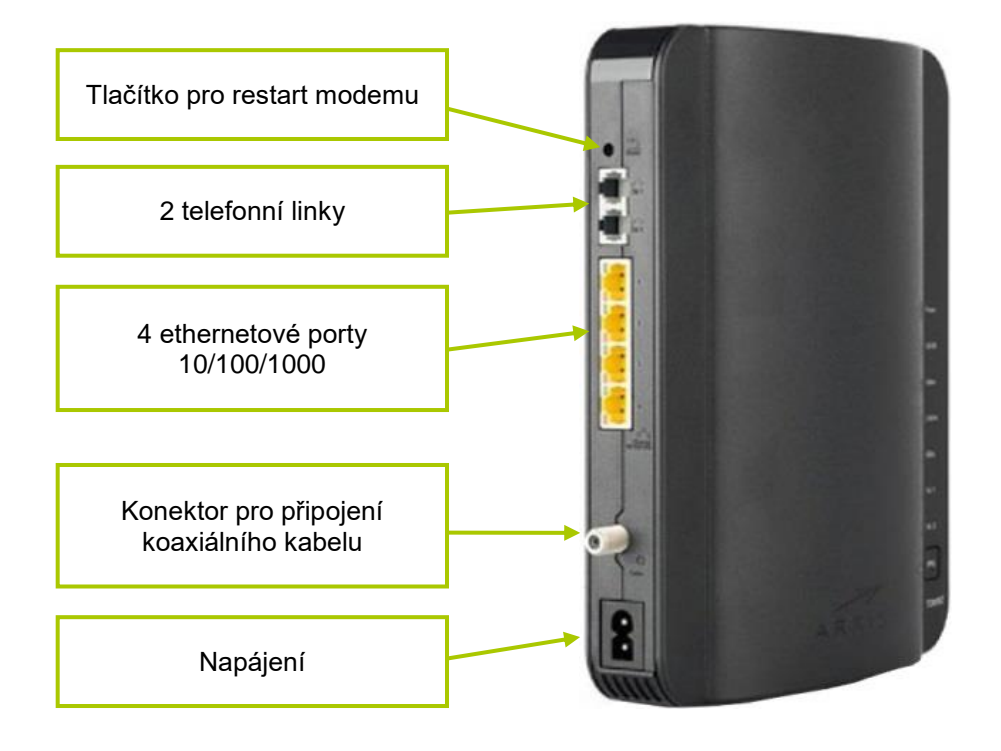

Obr. 1 Modem TG2482 – zadní pohled

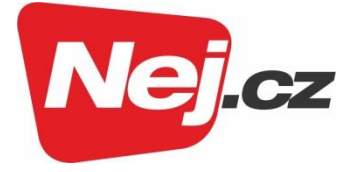

#### Popis modemu

Modem disponuje čtyřmi ethernetovými porty a routerem (směrovačem) s funkcí Network Address Translation (NAT, česky překlad síťových adres) a Wi-Fi pro pásma 2,4 a 5 GHz. To umožňuje k modemu připojit více než jeden počítač, a tím vytvořit vnitřní síť LAN (Obr. 2). Popis konektorů modemu je na Obr. 1.

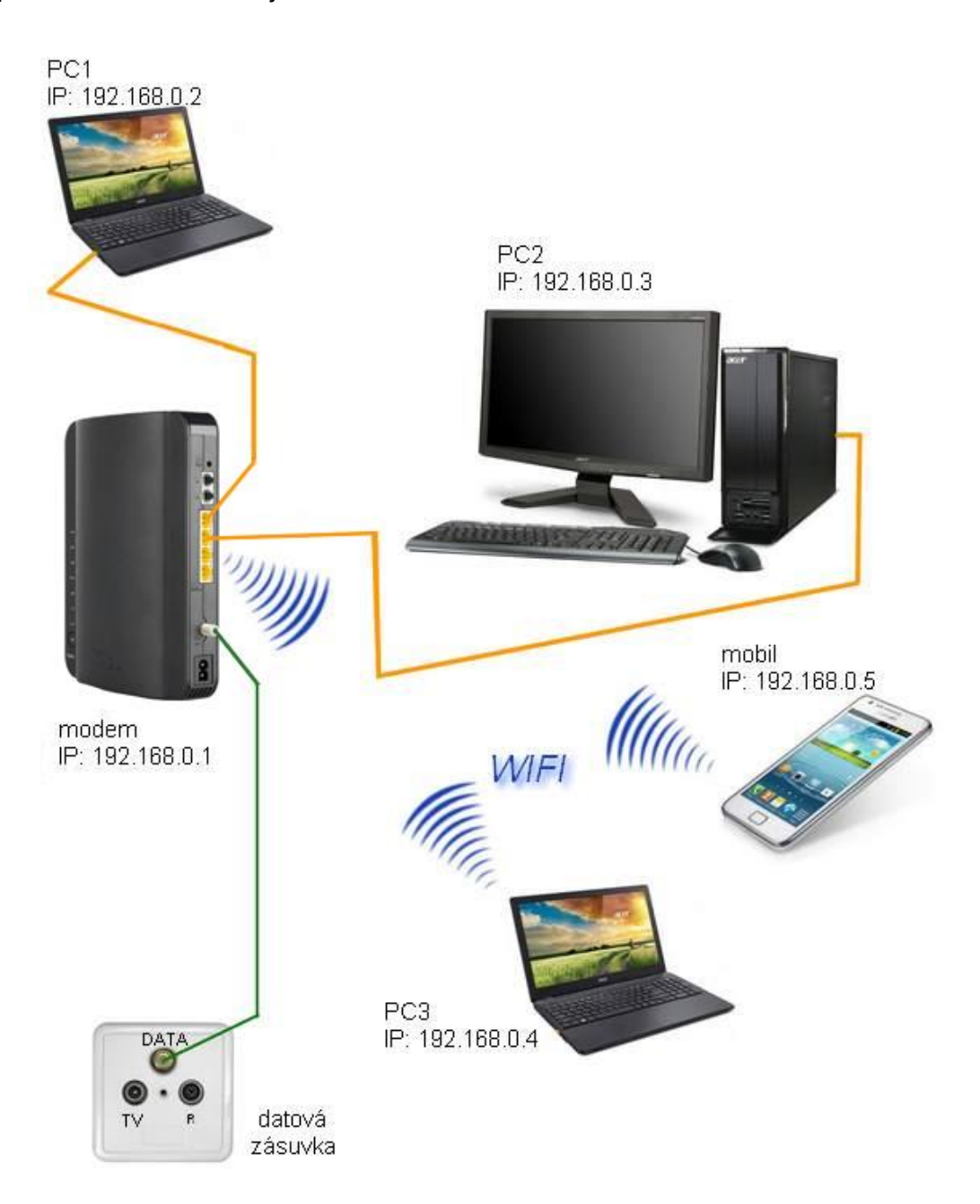

Obr. 2 Zapojení modemu do sítě

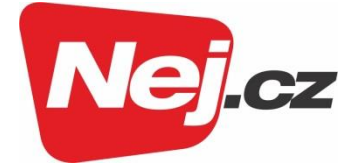

# Základní nastavení routeru

V modemu je router standardně nastaven s IP adresou 192.168.0.1 a je v něm spuštěn DHCP server, který automaticky dodá IP adresy všem zařízením (počítačům, mobilům atp.), které se k modemu připojí. Jestliže je v připojeném počítači správně nastavené síťové připojení (dle Obr. 3), pak bude možné router dále konfigurovat.

| Dřine | siení k míctní cíti – etav                                                                                                    |   |
|-------|----------------------------------------------------------------------------------------------------|---|
| Pi    | řipojení k místní síti - vlastnosti X                                                                                                    |   |
| Sítě  | Sdílení                                                                                                    |   |
| Pñ    |                                                                                                    |   |
|       | Protokol IP verze 4 (TCP/IPv4) – vlastnosti                                                                                                    | × |
|       | Obecné Alternativní konfigurace                                                                                                    |   |
| To    | Podporuje-li síť automatickou konfiguraci IP, je možné získat nastavení<br>protokolu IP automaticky. V opačném případě vám správné nastavení<br>poradí správce sítě. |   |
| 6     | Získat IP adresu ze serveru DHCP automaticky                                                                                                    |   |
|       | ○ Použít následující IP adresu:                                                                                                    |   |
| E     | IP adresa:                                                                                                    |   |
|       | Maska podsítě:                                                                                                    |   |
|       | Výchozí by na:                                                                                                    |   |
| -     | Získat adresu serveru DNS automaticky                                                                                                    |   |
|       | O Použít následující adresy serverů DNS:                                                                                                    |   |
|       | Upřednostňovaný server DNS:                                                                                                    |   |
| _     | Alternativní server DNS:                                                                                                    |   |
|       | Při ukončení ověřit platnost nastavení Upřesnit                                                                                                    |   |
|       | OK Zrušit                                                                                                    |   |

Obr. 3 Nastavení síťového připojení v počítači

### Přístup ke konfiguraci routeru

Zadáním IP adresy 192.168.0.1 do adresního řádku internetového prohlížeče (Edge, Google Chrome, Opera, atp.) se zobrazí přihlašovací okno (Obr. 4).

Přihlašovací jméno (User Name): admin Přihlašovací heslo (Password): password nebo Preshared key kód na štítku modemu

#### Upozornění:

Kvůli různé verzi firmware není přihlášení do routeru jednotné. Proto vyzkoušejte heslo "password" nebo přesné znění Preshared key kódu, který je uveden na štítku modemu.

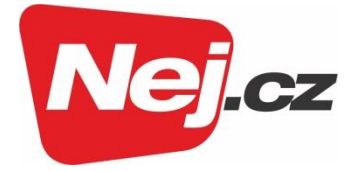

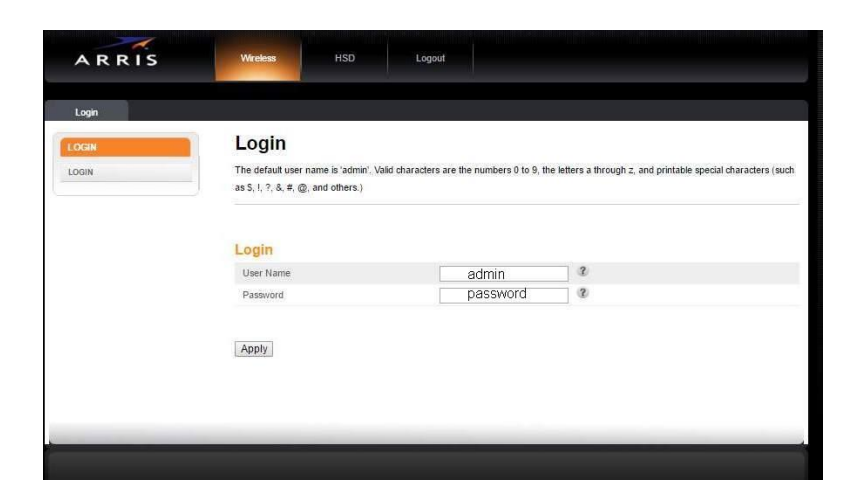

Obr. 4 Přihlašovací okno

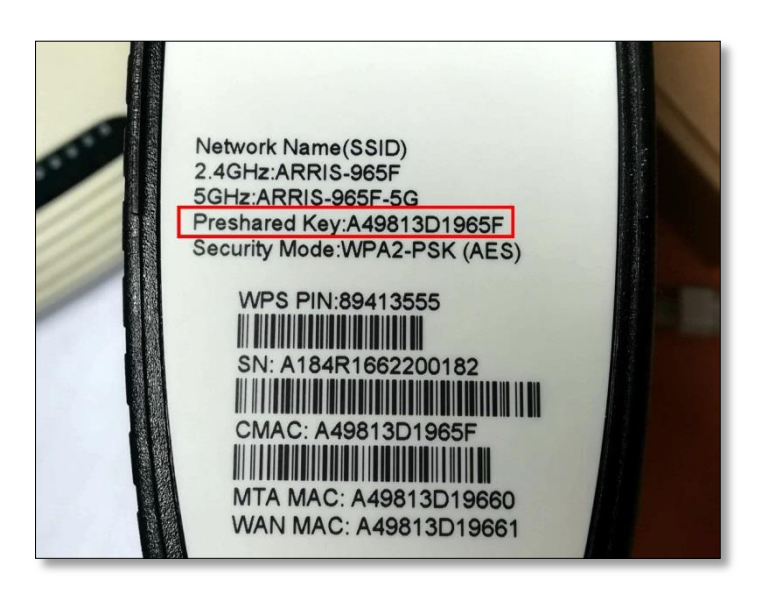

Obr. 5 Štítek modemu s vyznačeným Preshared key kódem (PSK)

# Základní nastavení (Basic setup)

Na záložce *Basic Setup* v menu BASIC SETUP (Obr. 6) lze měnit mimo jiné:

- a) Vypnout/zapnout WIFI připojení na frekvenci 2,4 GHz.
- b) Název sítě zneviditelnění pro Wi-Fi připojení na frekvenci 2,4 GHz.
- c) Změna přihlašovacího hesla pro Wi-Fi připojení na frekvenci 2,4 GHz.
- d) Vypnout/zapnout Wi-Fi připojení na frekvenci 5 GHz.
- e) Název sítě zneviditelnění pro Wi-Fi připojení na frekvenci 5 GHz
- f) Změna přihlašovacího hesla pro Wi-Fi připojení na frekvenci 5 GHz.

#### www.nej.cz

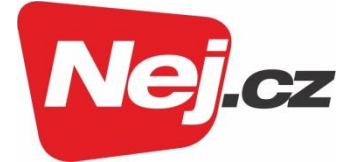

| ~ ~ ~ ~ ~ ~ ~ ~ ~ ~ ~ ~ ~ ~ ~ ~ ~ ~ ~ ~ |                                        |             |                               |                                               |                                     |                    |
|-----------------------------------------|----------------------------------------|-------------|-------------------------------|-----------------------------------------------|-------------------------------------|--------------------|
| ARRIS                                   | Wireless HSD                           | Logo        | out                           |                                               |                                     |                    |
|                                         |                                        |             |                               |                                               |                                     |                    |
| Basic Setup WAN Setup                   | LAN Setun Wireless 2.4 GHz             | Wireless    | 5 GHz Firewall                | USB                                           | Utilities                           |                    |
|                                         |                                        |             |                               |                                               |                                     |                    |
| BASIC SETUP                             | System Basic Set                       | up          |                               |                                               |                                     |                    |
| BASIC SETUP                             | While your system has many configur    | ration opti | ons, the options on this B    | asic Setup page are t                         | hose required by mos                | t users. Click the |
| LOGIN SETTINGS                          | tabs to access the other configuration | n pages to  | set advanced options. H       | over the mouse point<br>ou must click the Anr | er over the question m<br>by button | ark icon next to   |
|                                         |                                        | opuon. r c  | or orlangeo to take errect, j | ind mast click are rup.                       | ny outon.                           |                    |
|                                         |                                        |             |                               |                                               |                                     |                    |
|                                         | Basic Setup                            |             |                               |                                               |                                     |                    |
|                                         | Language                               |             | English:English:English       | n                                             | ~ ?                                 |                    |
|                                         | Host Name                              |             | ARRISGW                       | 2                                             |                                     |                    |
|                                         | Routing Enabled                        |             |                               |                                               |                                     |                    |
|                                         | More LAN Settings                      |             |                               |                                               |                                     |                    |
|                                         |                                        |             |                               |                                               |                                     |                    |
|                                         | Wireless 2.4 GHz                       |             |                               |                                               |                                     |                    |
|                                         | Enable Wireless                        | a)          |                               |                                               |                                     |                    |
|                                         | Wireless Network Name (SSID)           | b)          | ARRIS-965F                    | ?                                             |                                     |                    |
|                                         | Pre-Shared Key                         | c)          | A49813D1965F                  | ?                                             |                                     |                    |
|                                         | More Wireless Settings                 |             |                               |                                               |                                     |                    |
|                                         |                                        |             |                               |                                               |                                     |                    |
|                                         | Wireless 5 GHz                         |             |                               |                                               |                                     |                    |
|                                         | Enable Wireless                        | d)          |                               |                                               |                                     |                    |
|                                         | Wireless Network Name (SSID)           | e)          | ARRIS-965F-5G                 | ?                                             |                                     |                    |
|                                         | Pre-Shared Key                         | f)          | A49813D1965F                  | 3                                             |                                     |                    |
|                                         | More Wireless Settings                 |             |                               |                                               |                                     |                    |
|                                         |                                        |             |                               |                                               |                                     |                    |
|                                         | 2.4G/5G WPS Settings                   |             |                               |                                               |                                     |                    |
|                                         | WPS Enable                             |             |                               |                                               |                                     |                    |
|                                         | Device PIN Code                        |             | 89413555                      | 2                                             |                                     |                    |
|                                         | WPS Mode                               |             | PBC v                         |                                               |                                     |                    |
|                                         | Enrollee PIN Code                      |             |                               | 2                                             |                                     |                    |
|                                         |                                        |             |                               |                                               |                                     |                    |
|                                         | Start WPS Association                  |             |                               |                                               |                                     |                    |
|                                         |                                        |             |                               |                                               |                                     |                    |
|                                         | Apply                                  |             |                               |                                               |                                     |                    |
|                                         |                                        |             |                               |                                               |                                     |                    |
|                                         |                                        |             |                               |                                               |                                     |                    |
|                                         |                                        |             |                               |                                               |                                     |                    |
|                                         |                                        |             |                               |                                               |                                     |                    |
|                                         |                                        |             |                               |                                               |                                     |                    |
|                                         |                                        |             |                               |                                               |                                     |                    |

Obr. 6 Základní nastavení

#### Upozornění:

Doporučujeme nahradit přihlašovací heslo (pole "c" a "f" v Obr. 5) vaším novým heslem, které bude mít alespoň 12 znaků, bude kombinovat malá a velká písmena, číslice a speciální znaky (?, !, /, apod.).

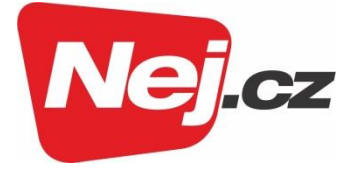

Na záložce *Basic Setup* v menu LOGIN SETTINGS (Obr. 7) lze změnit přihlašovací heslo pro přístup ke konfiguraci routeru.

| ~~                    |                                                                                                    |                                                                                           |  |  |  |
|-----------------------|----------------------------------------------------------------------------------------------------|-------------------------------------------------------------------------------------------|--|--|--|
| ARRIS                 | Wireless HSD                                                                                                    | Logout                                                                                    |  |  |  |
|                       |                                                                                                    |                                                                                           |  |  |  |
| Basic Setup WAN Setup | LAN Setup Wireless 2.4 GHz Wire                                                                                                    | eless 5 GHz Firewall Utilities                                                            |  |  |  |
| BASIC SETUP           | Login Settings                                                                                                    |                                                                                           |  |  |  |
| BASIC SETUP           | You can change the password for admin ac                                                                                                    | count. Use a password that will not be easy to guess. Passwords are case-sensitive. Valid |  |  |  |
| LOGIN SETTINGS        | LOGIN SETTINGS characters are the numbers 0 to 0, the letters a through Z and A through Z, and printable special characters (such as S, 1, 7, 8, #, @, a others, ) |                                                                                           |  |  |  |
|                       |                                                                                                    |                                                                                           |  |  |  |
|                       |                                                                                                    |                                                                                           |  |  |  |
|                       | Change Password                                                                                                    |                                                                                           |  |  |  |
|                       | Old Password                                                                                                    | 3                                                                                         |  |  |  |
|                       | New Password                                                                                                    | 3                                                                                         |  |  |  |
|                       | Repeat New Password                                                                                                    | 3                                                                                         |  |  |  |
|                       |                                                                                                    |                                                                                           |  |  |  |
|                       | Other Settings                                                                                                    |                                                                                           |  |  |  |
|                       | Login Timeout                                                                                                    | 900 ?                                                                                     |  |  |  |
|                       |                                                                                                    |                                                                                           |  |  |  |
|                       | Apply                                                                                                    |                                                                                           |  |  |  |
|                       |                                                                                                    |                                                                                           |  |  |  |
|                       |                                                                                                    |                                                                                           |  |  |  |
|                       |                                                                                                    |                                                                                           |  |  |  |
|                       |                                                                                                    |                                                                                           |  |  |  |

Obr. 7 Změna přihlašovacího hesla

# Nastavení připojení k Internetu (WAN Setup)

V nastavení na záložce **WAN Setup** (Obr. 8) není nutné cokoli měnit. IP Address, Subnet Mask a Gateway Address budou přiděleny automaticky poskytovatelem (díky zatržené volbě Enable DHCP).

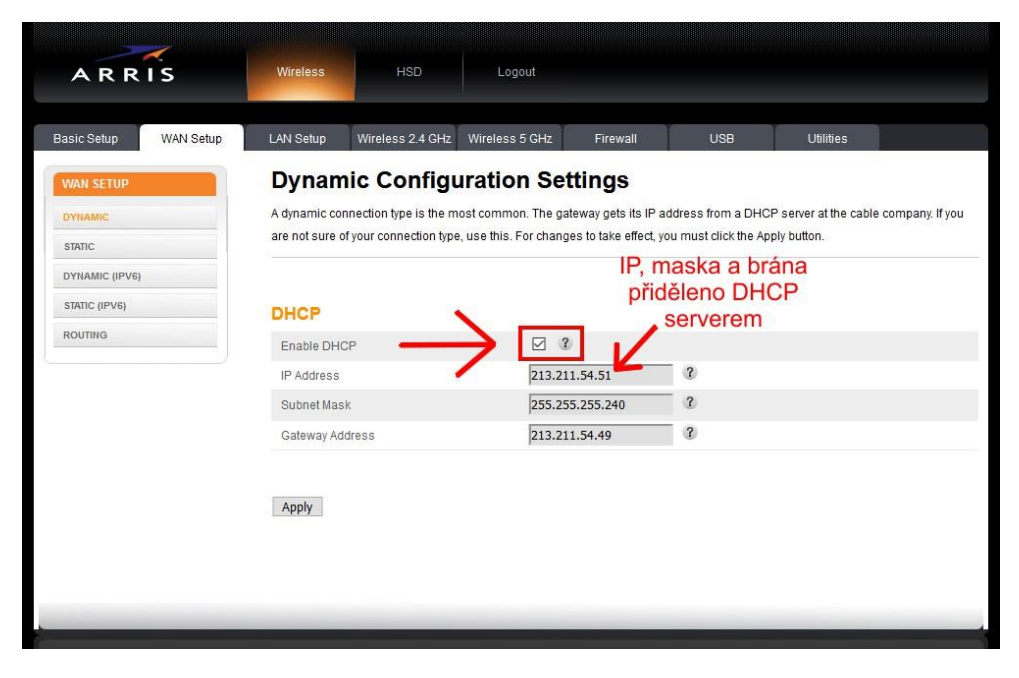

Obr. 8 Nastavení připojení k síti WAN

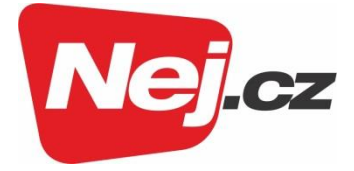

# Nastavení vnitřní sítě (LAN Setup)

Na záložce *LAN Settings* (Obr. 9) je možné konfigurovat nastavení rozsahu a přidělování IP adres zařízením připojeným ve vnitřní síti přímo k modemu kabelem, popřípadě bezdrátově přes Wi-Fi. Změna je obvykle nutná pouze v případě kolize IP adres s dalším routerem zapojeným za modem. Pro zprovoznění takového zapojení je bezpodmínečně nutné, aby nastavení LAN sítě routeru mělo jiný rozsah (subnet) než LAN sítě routeru v modemu.

Příklad: **Router modemu** rozsah IP adres LAN: 192.168.0.1 až 255 (maska 255.255.255.0) **Další router zapojený za modem** rozsah IP adres LAN: 192.168.10.1 až 255 (maska 255.255.255.0)

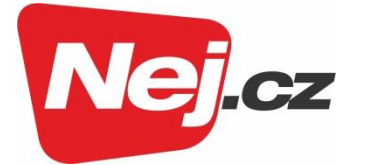

| Besic Setup WAN Setup | LAN Setup Wireless 2.4 GHz Wi | ireless 5 GHz Firewall Utilities                                                         |
|-----------------------|-------------------------------|------------------------------------------------------------------------------------------|
|                       | AN Settings                   |                                                                                          |
| LAN SETUP             | LAN Settings                  | Mahundi (1 ANI) have Tay shares to take affect you must use the Mash/ I bits of the      |
| LAN SETTINGS          | bottom of the screen.         | rvetwork (Livin) nere, For changes to take eneot, you must press the Apply button at the |
| CLIENT LIST           |                               | Změna rozsahu IP adres                                                                   |
| PORTS                 |                               |                                                                                          |
|                       | LAN Segment                   | <u> </u>                                                                                 |
|                       | LAN                           | Subnet 1  Subnet 1                                                                       |
|                       | I AN ID Settings              | Subnet 2<br>Subnet 3                                                                     |
|                       | LANIF Settings                | Subnet 4                                                                                 |
|                       | Subat Mark                    | Subnet 6                                                                                 |
|                       | Subret Wesk                   | Subnet 7 50 Subnet 8                                                                     |
|                       | DHCP Server Settings          | Dynamické přidělování IP adres                                                           |
|                       | Enable DHCP Server            |                                                                                          |
|                       | Start IP Address              | 192.168.0.2                                                                              |
|                       | End IP Address                | 192.168.0.254                                                                            |
|                       | Lease Time                    | 3600                                                                                     |
|                       | Domain Name                   | 2                                                                                        |
|                       |                               |                                                                                          |
|                       | DNS Override                  |                                                                                          |
|                       | Enable DNS Override           | 8                                                                                        |
|                       | Primary DNS Server IP         | 212.96.160.7                                                                             |
|                       | Secondary DNS Server IP       | 212.96.161.6                                                                             |
|                       | Tertiary DNS Server IP        | 0.0.0.0                                                                                  |
|                       | DNC Delay                     |                                                                                          |
|                       | Eachie DNS Balay              |                                                                                          |
|                       | Enable Divis Relay            |                                                                                          |
|                       | NAT                           |                                                                                          |
|                       | NAT Mode                      | RoutedWithNAT •                                                                          |
|                       |                               |                                                                                          |
|                       | UPnP                          |                                                                                          |
|                       | Enable UPnP                   | × 2                                                                                      |
|                       |                               |                                                                                          |
|                       | Apply                         |                                                                                          |
|                       |                               |                                                                                          |
|                       |                               |                                                                                          |

Obr. 9 Nastavení vnitřní sítě (LAN)

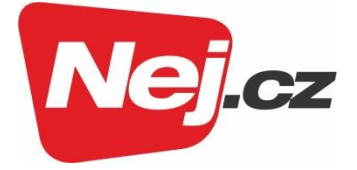

# Konfigurace Wi-Fi připojení

Pokud Vám pro změnu nastavení Wi-Fi připojení nestačí nabídka na záložce **Basic Setup** (Obr. 5), lze je taktéž změnit na záložce **Wireless 2,4 GHz** (popřípadě 5 GHz) v menu **BASIC**. Mimo jiné je zde možné změnit v případě kolize Wi-Fi signálů s jiným zařízením komunikační kanál (Obr. 10).

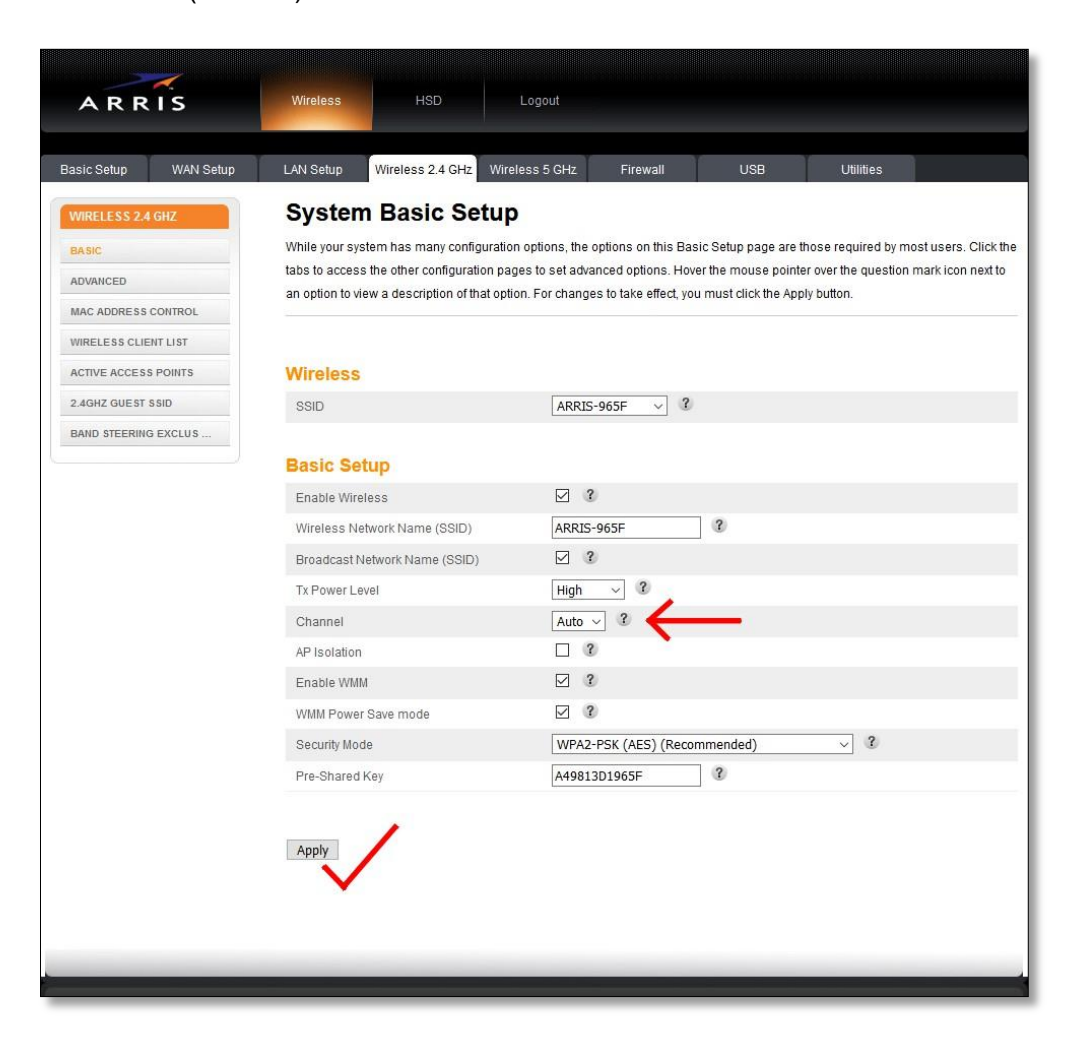

Obr. 10 Změna komunikačního kanálu

Přehled aktivních přístupových bodů Wi-Fi, které se nachází v dosahu lze zkontrolovat v menu **ACTIVE ACCESPOINTS** (Obr. 11)

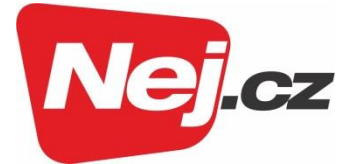

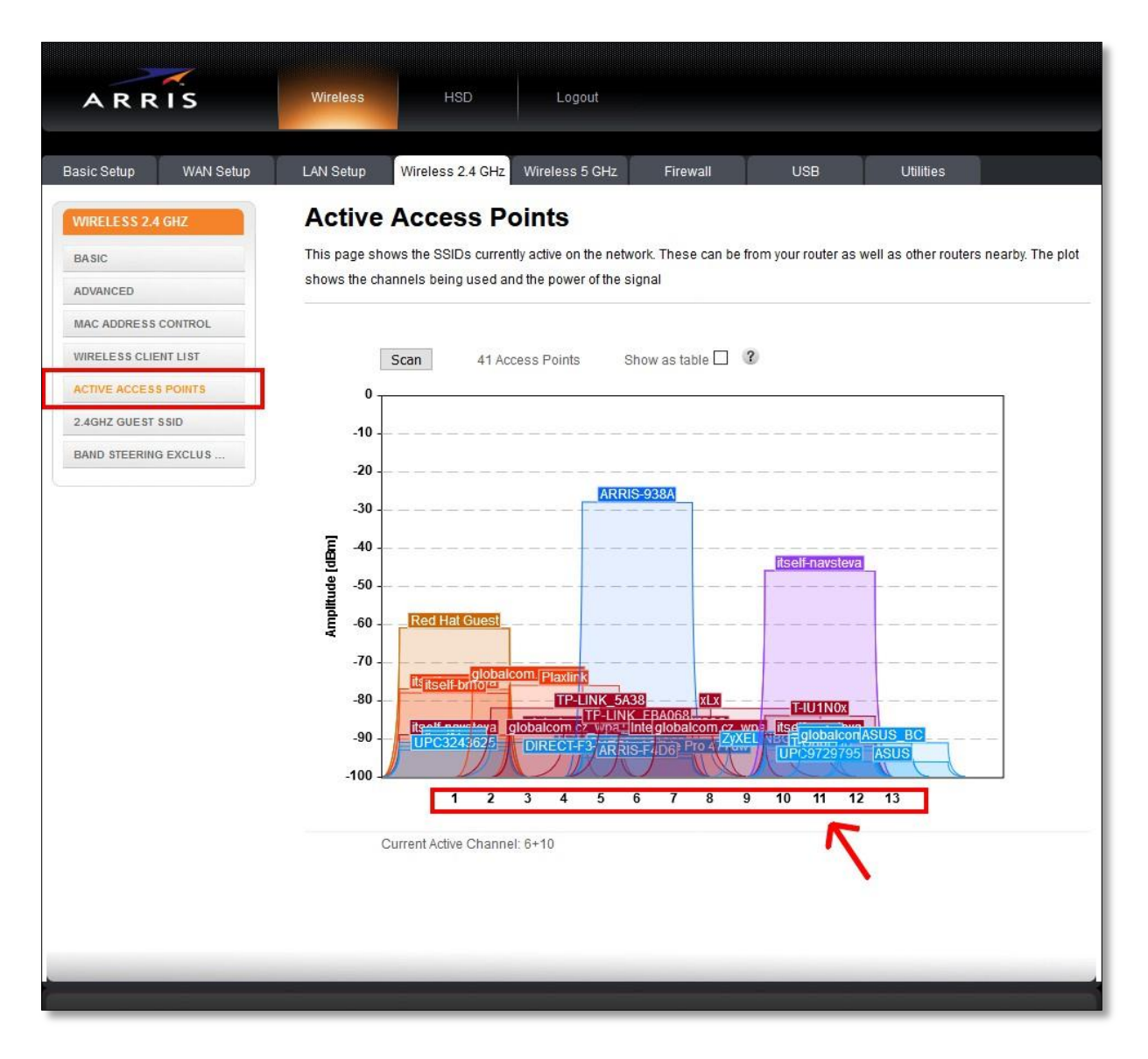

Obr. 11 Kontrola aktivních přístupových bodů

Na obrázku vidíme příklad využití pásma **2,4 GHz**. Vždy zvolíme ten kanál, který se vyznačuje nejmenším možným rušením (kde není překryv více zařízení / Wi-Fi sítí).

Podobnou konfiguraci můžete provést i v případě využití pásma **5 GHz** (Obr. 12). U tohoto pásma doporučujeme zapnout funkci MU-MIMO, která je ve výchozím nastavení vypnuta.

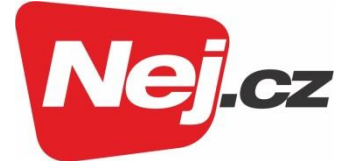

| ARRIS                                             | Wireless HSD                                                                                                    | Logout                                                                                                    |
|---------------------------------------------------|----------------------------------------------------------------------------------------------------|----------------------------------------------------------------------------------------------------|
| AKKIS                                             |                                                                                                    |                                                                                                    |
| Basic Setup WAN Setup                             | LAN Setup Wireless 2.4 GF z Wirel                                                                                                    | ess 5 GHz Firewall USB Utilities                                                                                                    |
| WIRELESS 5 GHZ BASIC ADVANCED MAC ADDRESS CONTROL | System Basic Setup<br>While your system has many configuration<br>tabs to access the other configuration page<br>an option to view a description of that optio | options, the options on this Basic Setup page are those required by most users. Click the<br>es to set advanced options. Hover the mouse pointer over the question mark icon next to<br>n. For changes to take effect, you must click the Apply button. |
| WIRELESS CLIENT LIST                              |                                                                                                    |                                                                                                    |
| ACTIVE ACCESS POINTS                              | Wireless                                                                                                    |                                                                                                    |
| 5GHZ GUEST SSID                                   | SSID                                                                                                    | ARRIS-965F-5G ~ ?                                                                                                    |
| BAND STEERING EXCLUS                              |                                                                                                    |                                                                                                    |
|                                                   | Basic Setup                                                                                                    |                                                                                                    |
|                                                   | Enable Wireless                                                                                                    |                                                                                                    |
|                                                   | Wireless Network Name (SSID)                                                                                                    | ARRIS-965F-5G 3                                                                                                    |
|                                                   | Broadcast Network Name (SSID)                                                                                                    |                                                                                                    |
|                                                   | Tx Power Level                                                                                                    | High ~ 3                                                                                                    |
|                                                   | Channel                                                                                                    | Auto V 3                                                                                                    |
|                                                   | AP Isolation                                                                                                    | 2                                                                                                    |
|                                                   | Enable WMM                                                                                                    |                                                                                                    |
|                                                   | WMM Power Save mode                                                                                                    |                                                                                                    |
|                                                   | Enable 5G MU-MIMO                                                                                                    |                                                                                                    |
|                                                   | Security Mode                                                                                                    | WPA2-PSK (AES) (Recommended) V                                                                                                    |
|                                                   | Pre-Shared Key                                                                                                    | A49813D1965F 3                                                                                                    |
|                                                   | Apply                                                                                                    |                                                                                                    |

Obr. 12 Konfigurace nastavení sítě pro pásmo 5 GHz včetně možnosti aktivace funkce MU-MIMO

#### Ostatní nastavení

Do nastavení na dalších záložkách se pouštějte jen v případě, že opravdu víte, co děláte. Při běžném používání není potřeba v nastavení nic dalšího měnit.

Pokud se dostanete s nastavením do problémů, kontaktujte naše Zákaznické centrum na lince 533 383 335.